# Installations- och användarguide för C-Pen med Android

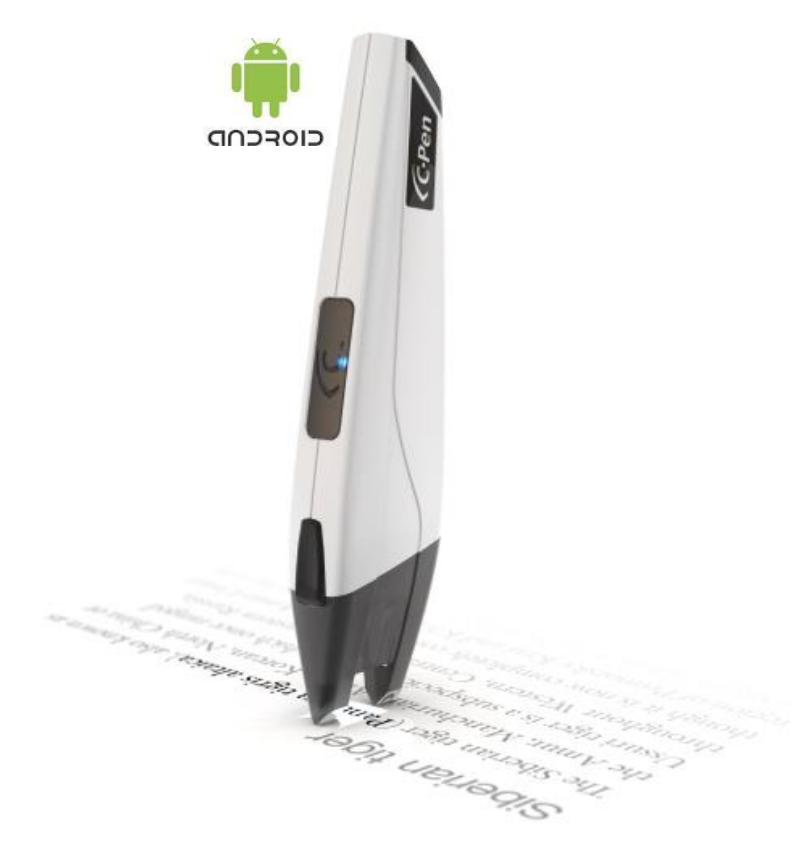

VIKTIGT:

C-Pen 3.5 innehåller ett uppladdningsbart Lithium-jon-batteri. Denna batteri-typ bör inte ligga oladdad en längre tid. Om C-Pen 3.5 inte används under en längre period så var noga med att underhållsladda batteriet varannan månad för att hålla det i gott skick!

## Installations-guide för C-Pen med Android.

OBS:klicka på bilder för att se dem högupplösta (kräver internet-anslutning).

Den digitala överstrykningspennan C-Pen 3.5 är kompatibel med Android-enheter.

Krav:

- En digital överstrykningspenna modell C-Pen 3.5 (www.cpen.com)
- En Android-telefon eller Android surfplatta med Android 2.2+, 3.x eller 4.x
- Appar enligt nedan.

#### Appar:

C-Pen Core: denna app krävs för att använda C-Pen 3.5 med Android. C-Pen Core kör i bakgrunden och aktiverar sig själv när C-Pen 3.5 ansluts. Appen har inget

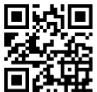

grafiskt användargränssnitt förutom Settings/inställningar (mer info nedan).

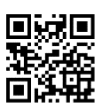

C-Pen Note å andra sidan är en användar-app med stöd för spara anteckningar i textfiler, lyssna på inskannad text (använder Androids system-talsyntes) samt delning av textfilerna via mail, sms, och/eller moln-diskar. C-Pen Note innehåller även gränssnitt gentemot Google Search och Google Translate och tillhandahåller således både sökresultat och översättning inom ramen för appen.

**OBS: C-Pen Note** kräver Android 3.x eller 4.x.

AnySoftKeyboard (C-Pen edition) är en tangentbords-app med integrerat stöd för C-Pen. Denna app krävs för att skanna text med C-Pen direkt till andra appar än C-Pen Note, exempelvis till mail och Google Doc.

För att använda C-Pen 3.5 tillsammans med din Android-enhet krävs således antingen:

• C-Pen Core + AnySoftKeyboard (C-Pen edition)

ELLER

C-Pen Core + C-Pen Note

ELLER

• C-Pen Core + C-Pen Note + AnySoftKeyboard (C-Pen edition)

#### Installera C-Pen Core och C-Pen Note:

- Starta *Google Play* på din Android-enhet.
- Sök efter "cpen core" på Google Play.
- Slutför C-Pen Core-installationen.
- Öppna/starta C-Pen Core efter installationen och svep igenom introbilderna.

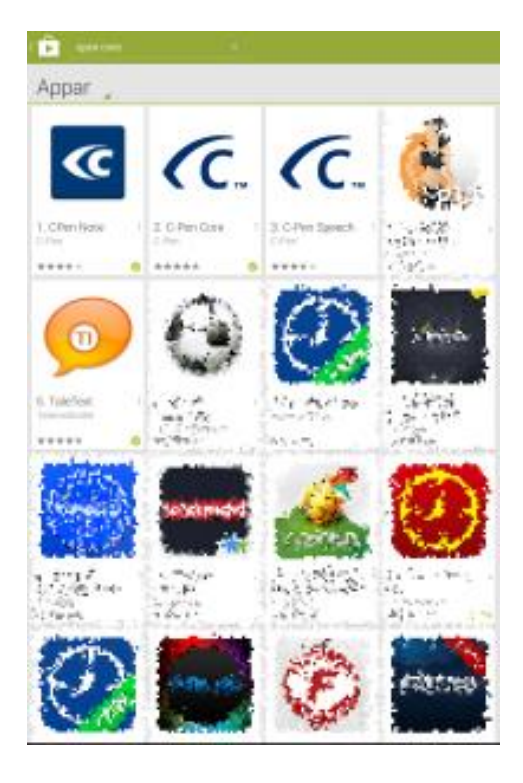

• Vid sista bilden, klicka för att ladda ner och installera C-Pen Note eller klicka på krysset uppe till höger för att stänga fönstret.

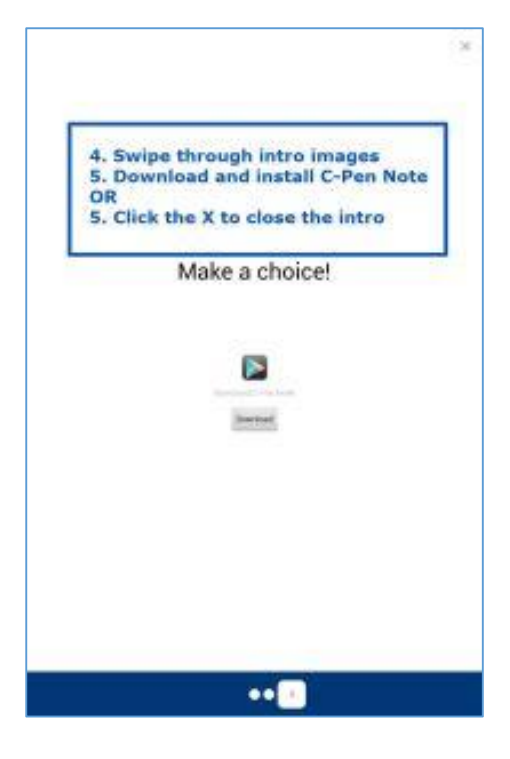

#### Installera AnySoftKeyboard (C-Pen edition):

- Ladda ner och installera AnySoftKeyboard (C-Pen edition) genom att använda QR-koden ovan eller via C-Pen Cores inställningar.
- För att göra det via C-Pen Core, starta appen och gå till C-Pen Core Settings → HOST Settings → och klicka på AnySoftKeyboard (C-Pen edition) för att ladda ner och installera appen.

| -                                                                                                    |                                                                                                    |
|----------------------------------------------------------------------------------------------------|----------------------------------------------------------------------------------------------------|
|                                                                                                    | Allow Co-Petra Co-Android<br>Drive and the full encoded state of the antistance designed income and the fact in the C. Petra mean method and the                                                                                                    |
|                                                                                                    | spaces for in the spinsters                                                                                                    |
| 1617                                                                                                    |                                                                                                    |
|                                                                                                    |                                                                                                    |
|                                                                                                    | How to use C-Periode for Wildred                                                                                                    |
| -                                                                                                    | 1976                                                                                                    |
|                                                                                                    | nonderstation and                                                                                                    |
|                                                                                                    | Carter carried an and an                                                                                                    |
|                                                                                                    |                                                                                                    |
|                                                                                                    | C- Pen buildes status (N)                                                                                                    |
|                                                                                                    |                                                                                                    |
| 6-00                                                                                                    | 9111991                                                                                                    |
|                                                                                                    | Mera Languages                                                                                                    |
|                                                                                                    | Solution for Company and with a stand in marked                                                                                                    |
|                                                                                                    | 00R/arguages                                                                                                    |
|                                                                                                    | sateri mpol'anguaga                                                                                                    |
|                                                                                                    | Fundamental and an and an and an and an and an and an and an and an and an and an and an and an and an and an a                                                                                                    |
|                                                                                                    | seper function former action                                                                                                    |
|                                                                                                    | C Press and a second second seco |
|                                                                                                    | sovies as a separate                                                                                                    |
| and the second second s |                                                                                                    |
|                                                                                                    |                                                                                                    |
|                                                                                                    | Bluetouth settings                                                                                                    |
|                                                                                                    | weigh participants                                                                                                    |
|                                                                                                    | Elicebooth pairt                                                                                                    |
|                                                                                                    | Sous assignments a Marport of Par                                                                                                    |
|                                                                                                    | AnySoltSayboard (C-Pan edition)                                                                                                    |
|                                                                                                    | Mon scholad minable c. Her blasse kat het are wat                                                                                                    |
|                                                                                                    | ingut method settings                                                                                                    |
|                                                                                                    | Dealer Any DeMoyline of (2) the million) input instruction evolution transmitted by involutions of the<br>mediatories                                                                                                    |
|                                                                                                    | MENTAL ST. ST. ST.                                                                                                    |
| -                                                                                                    | NAVAR                                                                                                    |
|                                                                                                    | 8.6.4                                                                                                    |

- OBS: Android-enheten kan eventuellt blockera installationer av appar som inte kommer från Google Play (se bild till höger).
- Om så är fallet, gå till Android Inställningar → Säkerhet och godkänn Okända källor.

| 📄 AzyS |                                                               |                                |  |
|--------|---------------------------------------------------------------|--------------------------------|--|
|        |                                                               |                                |  |
|        |                                                               |                                |  |
|        |                                                               |                                |  |
|        |                                                               |                                |  |
|        |                                                               |                                |  |
|        |                                                               |                                |  |
|        |                                                               |                                |  |
|        |                                                               |                                |  |
|        |                                                               |                                |  |
|        |                                                               |                                |  |
|        | Av säkorhetsskäl går det lere at<br>kaller på din surfplatta. | t installera oppar klanoklinda |  |
|        | Adarge                                                        | heläininger                    |  |
|        |                                                               |                                |  |
|        |                                                               |                                |  |
|        |                                                               |                                |  |
|        |                                                               |                                |  |
|        |                                                               |                                |  |
|        |                                                               |                                |  |
|        |                                                               |                                |  |
|        |                                                               |                                |  |
|        |                                                               |                                |  |
|        |                                                               |                                |  |

- Slutligen behöver AnySoftKeyboard aktiveras och väljas som standard inmatningsmetod.
- Gå till Android Inställningar → Språk och inmatning.
- Kryssa i rutan bredvid *AnySoftKeyboard* för att aktivera tangentbordet.
- Klicka på Standardinställning under Språk och inmatning och välj AnySoftKeyboard (och därmed även C-Pen) som standard inmatningsenhet.

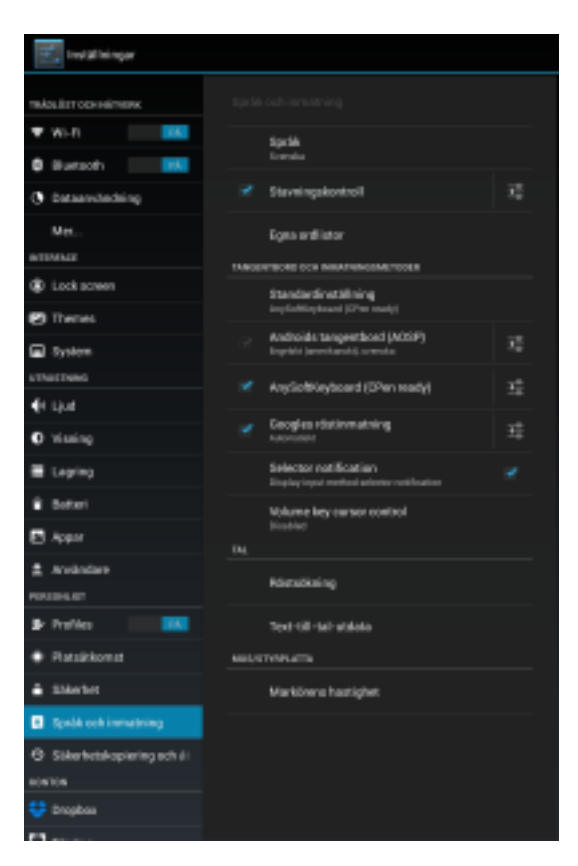

#### **Bluetooth-parning:**

- Säkerställ att Bluetooth är aktiverat genom att gå till Android Inställningar → Trådlöst och Nätverk → Bluetooth.
- Säkerställ att C-Pen 3.5 är frånslagen.
- Starta C-Pen 3.5 genom att trycka-ochhålla-ner funktionsknappen (3-5s) tills den blåa lysdioden börjar blinka.
- I Android Bluetooth Settings, tryck på Scan for devices för att söka efter C-Pen 3.5.

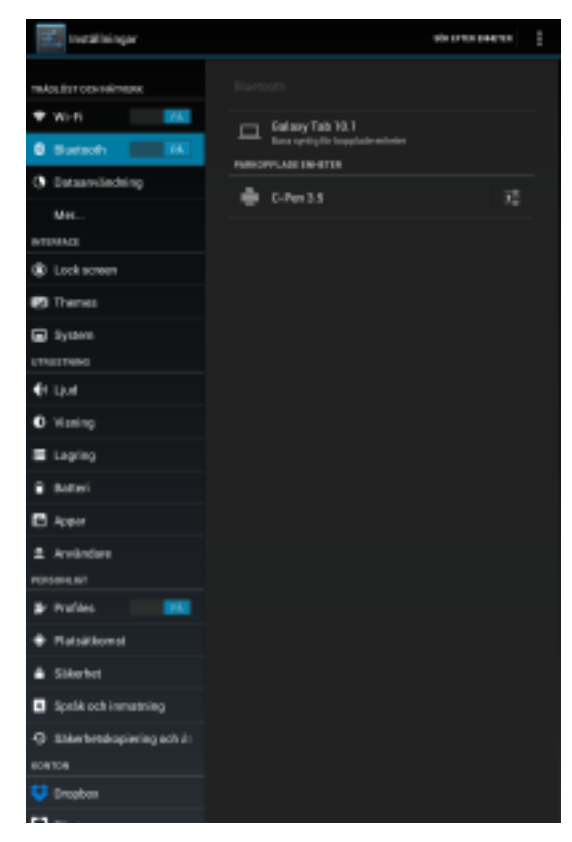

• Klicka på C-Pen 3.5 och mata in PIN: 1234

| 🖃 j Sartinga                                                                                                    |                                    |                     |                          |   |
|----------------------------------------------------------------------------------------------------|------------------------------------|---------------------|--------------------------|---|
| NUMERAL OFFICE ADDRESS OF TAXABLE ADDRESS OF TAXABL |                                    |                     |                          |   |
| ⊕ wi-ri                                                                                                    |                                    |                     |                          |   |
| 8 Sudach                                                                                                    |                                    |                     |                          |   |
| () Data unique                                                                                                    |                                    |                     |                          |   |
| More                                                                                                    | () Bluetoot                        |                     |                          |   |
| INTERACE.                                                                                                    |                                    |                     |                          |   |
| Erurcher                                                                                                    | Topsit with:<br>C-Pen 3.5          |                     |                          |   |
| Ecck scree                                                                                                    | Type the device                    | 's required PIN:    |                          |   |
| C Theres                                                                                                    | 1234                               |                     |                          |   |
| System                                                                                                    | Userly IIII of 12<br>PR containeds | n<br>Benoor ayndada |                          |   |
| BEVICE                                                                                                    | Too may also re                    | eed to type this I  | PIN on the other device. |   |
| €i Sount                                                                                                    |                                    |                     |                          |   |
| O Display                                                                                                    |                                    |                     |                          |   |
| B Strage                                                                                                    |                                    |                     |                          |   |
| B Bobsy                                                                                                    |                                    |                     |                          |   |
| E Apps                                                                                                    |                                    |                     |                          |   |
| ≜ Uses                                                                                                    |                                    |                     |                          |   |
| Period Accessed                                                                                                    |                                    |                     |                          |   |
| 1                                                                                                    |                                    | 2                   | 3                        | + |
| 4                                                                                                    |                                    | 5                   | 6                        |   |
|                                                                                                    |                                    | ~                   |                          |   |
| 7                                                                                                    |                                    | 8                   | 9                        | ĸ |
|                                                                                                    |                                    | 0                   |                          | / |
|                                                                                                    |                                    |                     |                          |   |

# C-Pen Note användarguide

#### Förutsättningar:

- C-Pen 3.5 och Android-enheten måste vara parade (Bluetooth).
- C-Pen Core and C-Pen Note behöver vara installerade.
- Klicka på de tre prickarna i övre högra hörnet för att nå Inställningar.

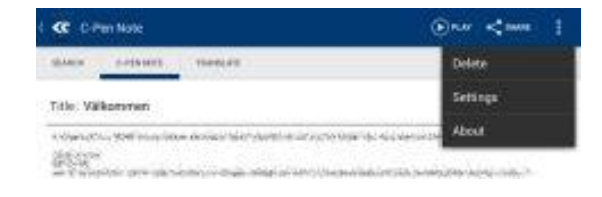

#### C-Pen Note Inställningar:

- *Auto Speak:* om aktiverad så läses den inskannade texten upp automatiskt.
- TTS Settings: är en genväg till Android Text-till-tal-inställningar. SVOX eller Ivona HQ talsynteslösningar från Google Play rekommenderas.
- OCR Language: ställer in vilket OCR-språk som används för att tolka skannad text.
- *Pen button settings:* tilldelar en funktion till funktions-knappen.
- Advanced Settings: är en genväg till samtliga inställningar i C-Pen Core.
- Pair C-Pen: är en hjälp för att para ihop C-Pen 3.5 med Android-enheten. Klicka för att starta processen.
- *Font Settings*: ställer in storleken på fonten som används i appen.

| C 48 C-Penhare                                                                                                    |          |
|----------------------------------------------------------------------------------------------------|----------|
| Test To Speech                                                                                                    |          |
| Auto Spand.<br>Text In Spenninell Servard when scanning lexi<br>TTS Lexings<br>Citek to span                                                        |          |
| C-Pen Satlings                                                                                                    |          |
| ODALanguage<br>Edited Inspanyole for same same spinst<br>Periodeter Tablespeens where E Per-batter is distant<br>Advanced entringe<br>Child in span | Robing a |
| Fair C-Pen                                                                                                    |          |
| Mantooth pair<br>Chills to pair                                                                                                    |          |
| Poel Sellings                                                                                                    |          |
| Partilize<br>Closest for invind losi size                                                                                                    | N        |
|                                                                                                    |          |

#### C-Pen Notes

 Denna vyn innehåller en lista över sparade text-filer. Klicka för att öppna eller dela en fil.

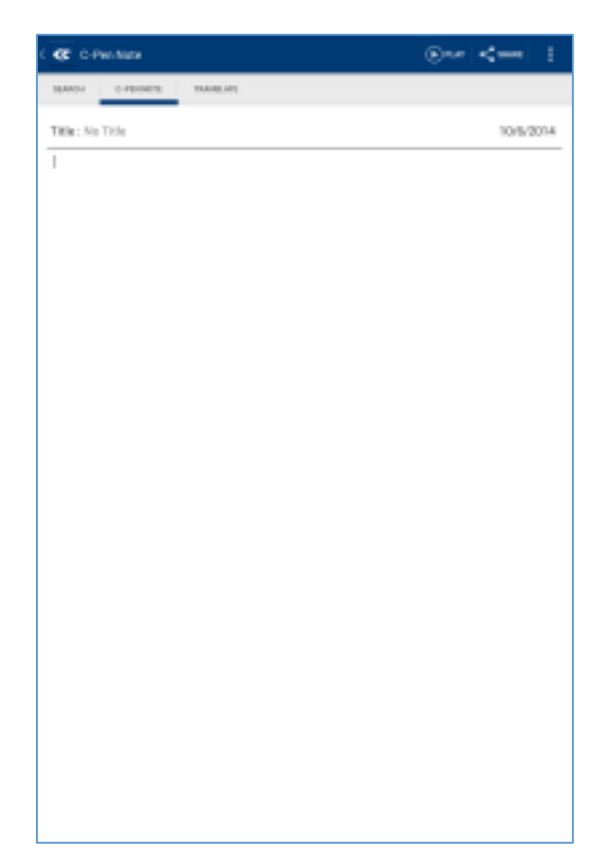

#### C-Pen Note vy:

- All inskannad text hamnar I denna vyn.
- Klicka på *Play*-symbolen för att lyssna till texten.
- Klicka på *Share* för att dela texten/filen med någon.

| C creates                         | +++++++ |
|-----------------------------------|---------|
| 7.2                               |         |
| Välkoranen                        |         |
| USB connected                     |         |
| Netiels                           |         |
| Which of the following statements | 1       |
| C) pointie                        |         |
| A) grammar                        |         |
|                                   |         |
|                                   |         |
|                                   |         |
|                                   |         |
|                                   |         |
|                                   |         |
|                                   |         |
|                                   |         |
|                                   |         |
|                                   |         |
|                                   |         |
|                                   |         |
|                                   |         |
|                                   |         |
|                                   |         |
|                                   |         |
|                                   |         |
|                                   |         |

#### C-Pen Note Search:

- Inskannad text aktiverar en sökning på Google Search och resultatet presenteras i detta fönster.
- Denna funktion kräver internet-anslutning.

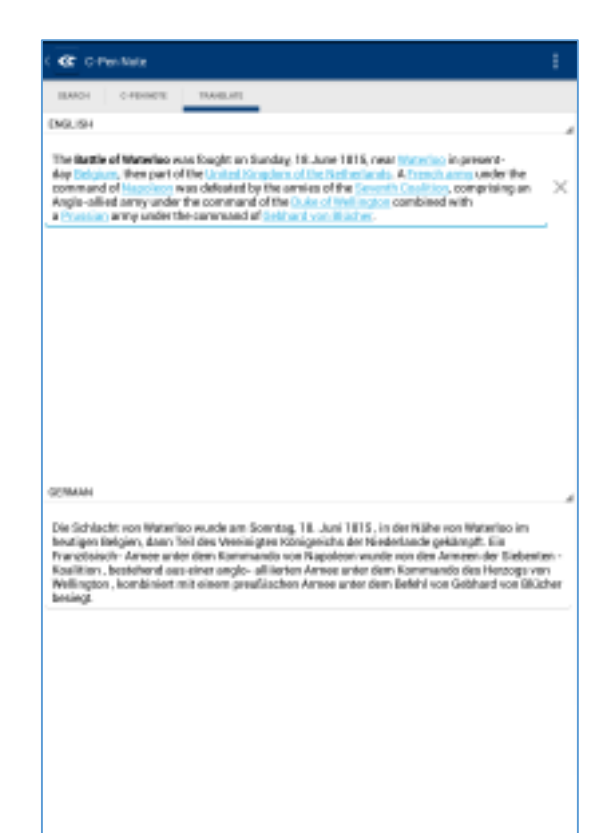

#### C-Pen Note Translate:

- Inskannad text aktiverar en översättning med Google Translate och resultatet presenteras i detta fönster.
- Denna funktion kräver internet-anslutning.

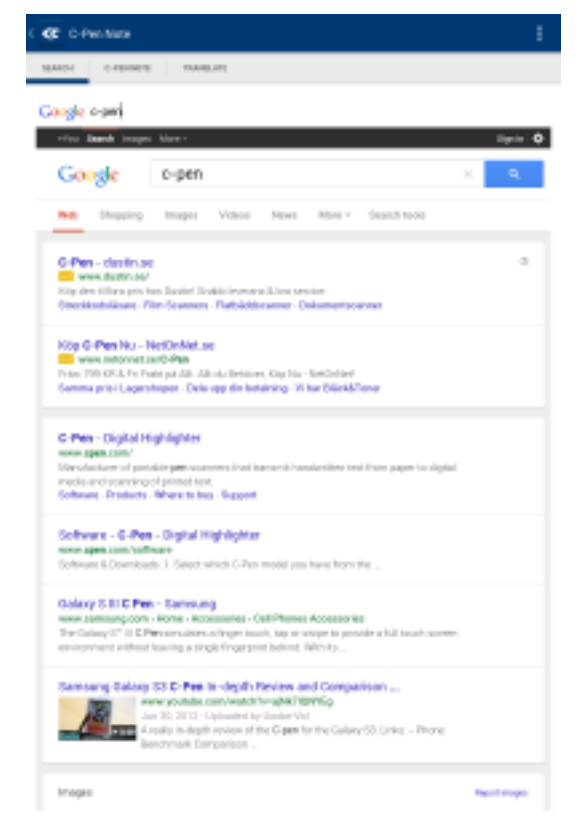

### Skanning av text till övriga appar

#### Förutsättningar:

- C-Pen 3.5 och Android-enheten behöver vara parade (Bluetooth).
- C-Pen Core och AnySoftKeyBoard (C-Pen edition) behöver vara installerade.

#### Skanna till 3'e-parts-app:

- Öppna appen dit texten ska; ex. ett nytt dokument på Google Drive.
- Säkerställ att AnySoftKeyboard är valt som inmatningsmetod genom att dra ner Notifieringsmenyn. Klicka på Välj inmatningsmetod för att ändra.
- Ställ in rätt OCR-språk i C-Pen Core Settings.
- Starta C-Pen 3.5.
- Skanna!

|          | 23                 | intratein     | gametod<br>I CTrentet |                  |             |         |       |             |          |        |
|----------|--------------------|---------------|-----------------------|------------------|-------------|---------|-------|-------------|----------|--------|
|          |                    |               |                       |                  |             |         |       |             |          |        |
|          |                    |               |                       |                  |             |         |       |             |          |        |
| L        |                    |               |                       |                  |             |         |       |             |          |        |
| L        |                    |               |                       |                  |             |         |       |             |          |        |
| L        |                    |               |                       |                  |             |         |       |             |          |        |
| Ŀ        | _                  | _             | _                     | _                | _           |         |       |             |          |        |
|          |                    |               |                       |                  |             |         |       |             |          |        |
|          |                    |               |                       |                  |             |         |       |             |          |        |
|          |                    |               |                       |                  |             |         |       |             |          |        |
|          |                    |               |                       |                  |             |         |       |             |          |        |
|          |                    |               |                       |                  |             |         |       |             |          |        |
|          |                    |               |                       |                  |             |         |       |             |          |        |
|          | 10                 | **0           |                       | 4                |             | 4       |       |             | ,        |        |
| ū        | u<br>W             | ##D<br>E      | ħ                     | t<br>T           | v           | t 5     | 1     | •           | ,<br>P   | Å      |
| a        | = ¥ s              | ##D<br>E<br>O | R<br>F                | +<br>T<br>G      | ¥<br>H      | t ⊂ 1   | I.    | 0<br>L      | , p<br>0 | Å      |
| a<br>•   | t <sup>™</sup> ¥ S | E<br>D<br>Z   | R<br>F<br>X           | +<br>T<br>G<br>C | v<br>H<br>V | 9 L C 1 | - × × | • L M       | р<br>0   | A<br>X |
| a<br>* * | t#<br>W<br>S       | E<br>E<br>Z   | R<br>F<br>X           | 6<br>+ +<br>G    | × ± ×       | a c t   | - K N | 0<br>L<br>M | р<br>0   | 1 × ×  |

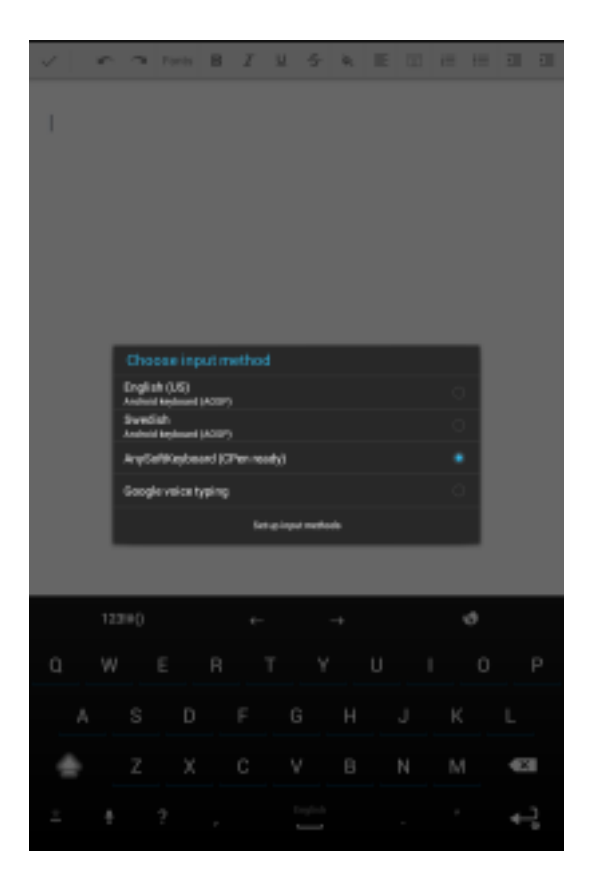